# CAMERABEVEILIGING

Via dit eenvoudige stappenplan leggen wij u graag uit hoe u de DMSS app op uw telefoon installeert en in gebruik neemt.

### Stap 1

Download de DMSS app in de Playstore of de Appstore van uw smartphone

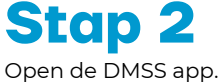

Open de DMSS app. Klik op **Sta toe**  Stap 3 Klik op Sta toe

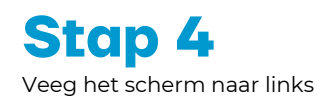

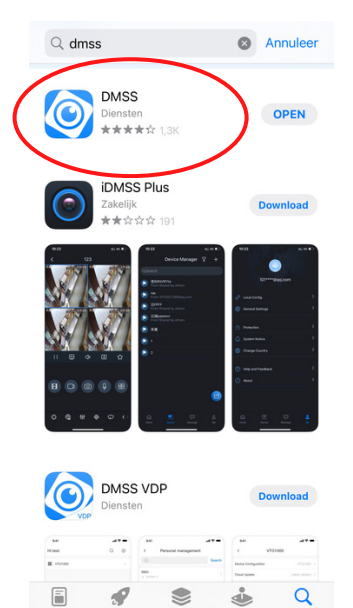

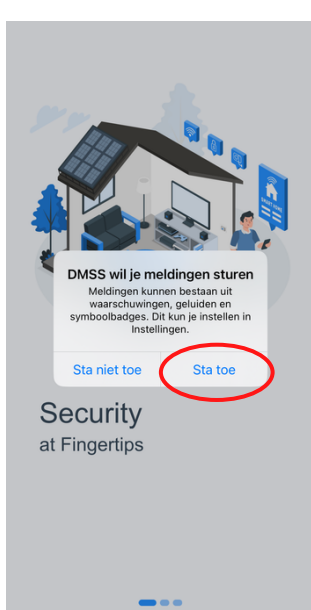

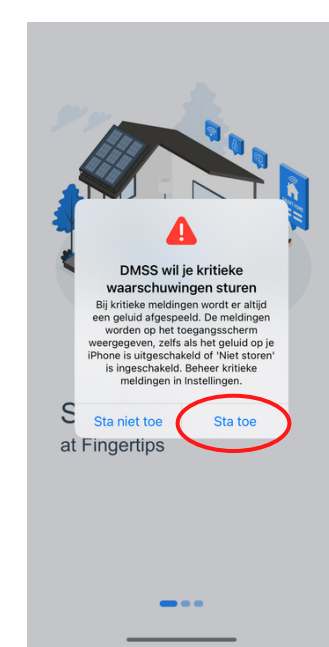

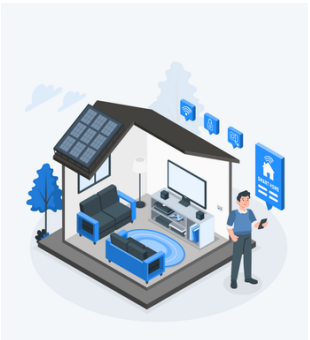

Security at Fingertips

Stap 5 Veeg het scherm naar links

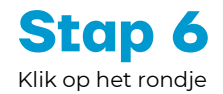

Better Service with

Account

Stap 7 Klik op Ok en kies uw land

Regio

Kies het land zorgvuldig,

omdat dit invloed kan hebben

op functionaliteit

ок

Q Zoek

Afghanistan

Albania

Algeria

Ame

Ando

Ango

Angui

Antarctica

Argentina

Armer

Aruba

Australia

Austria

Antigua and Barbuda

Ge A

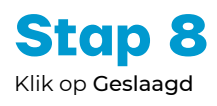

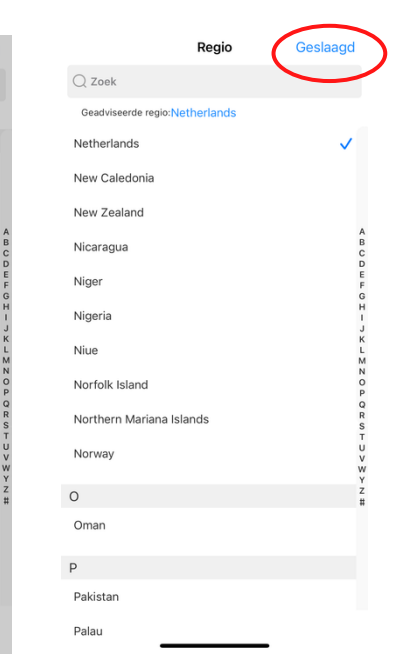

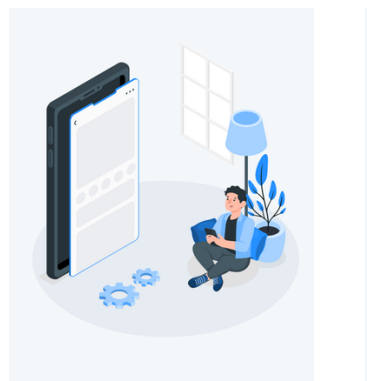

Users First

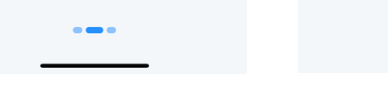

# CAMERABEVEILIGING

> vervolg: Instellen van DMSS op uw smartphone

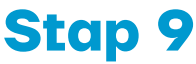

Vink het vakje aan en klik op Volgende

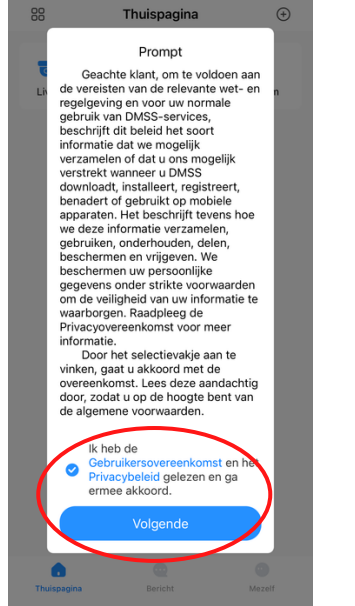

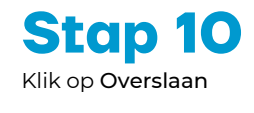

Geachte DMSS-gebruiker,

0,

DMSS Tik op Video bekijken als u naar de nieuwe DMSS-app bijwerkt en moet importeren Lokaal apparaat Dzer video laat zien hoe u de plaatselijke apparatenlijst vanuit iDMSS kunt exporteren en de lijst vervolgens in DMSS kunt importeren. Deze procedure is van toepassing op gebruikers die geen gebruik maken van het online inlogaccount.

Als u bent Nieuwe DMSS-gebruiker Tik op Overslaan als u een nieuwe gebruiker van de DMSS-app bent en de oudere iDMSS-app nooit eerder hebt geïnstalleerd.

0

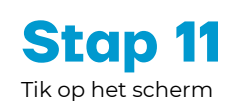

6

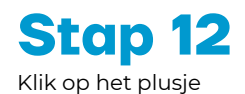

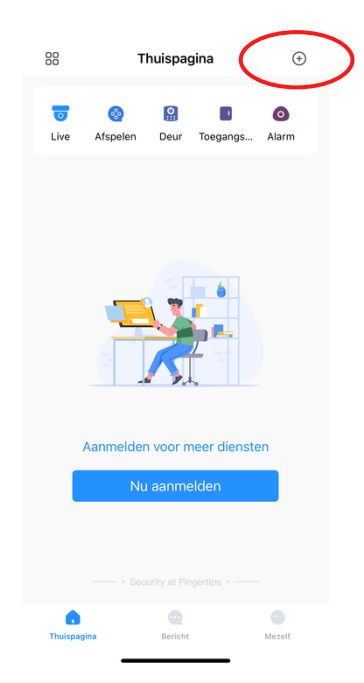

Stap 13 Klik op SN/scan

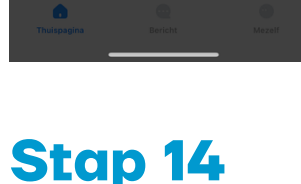

Kies OK en scan de QR code

Stap 15 Klik op Sta toe

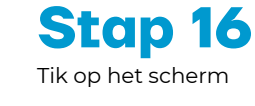

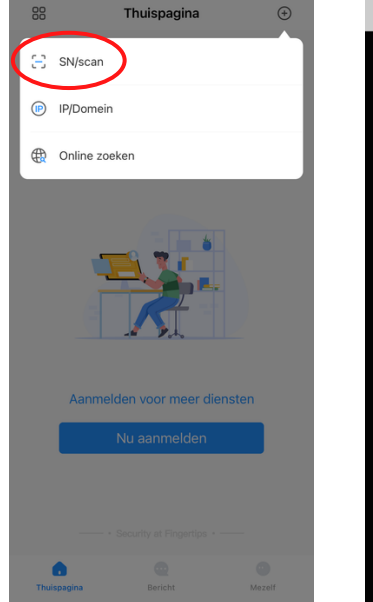

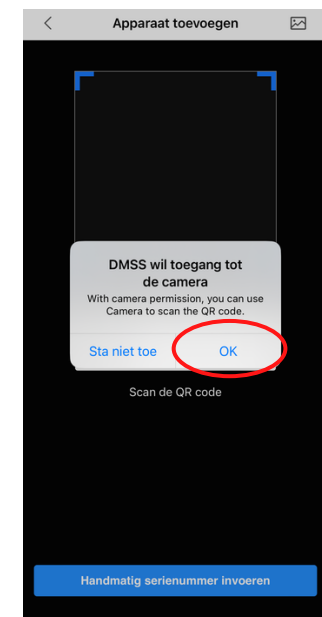

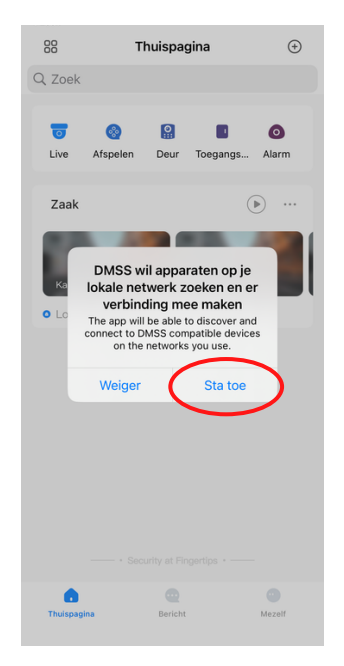

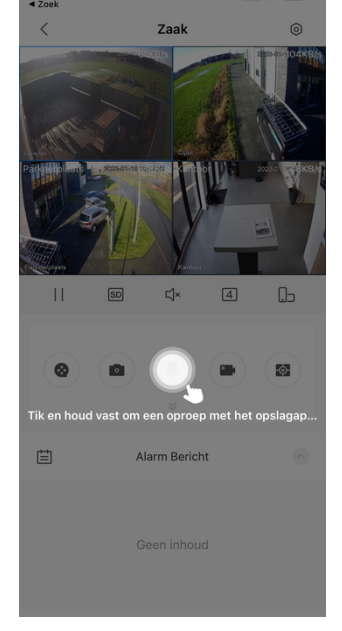

#### **CAMERABEVEILIGING** FRIESLAND

Nadat uw camera's in de app geïnstalleerd zijn, dient u nog een aantal instellingen te configureren.

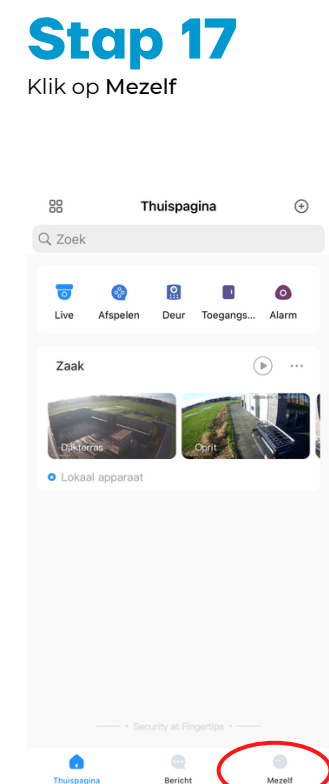

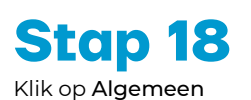

Apparaat de

Mijn bestanden

Geen gege.

0 Instelling & Algemeen ê

Favorieten

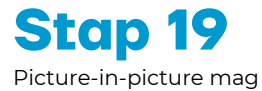

<

Regio

Modus uiterlijk

Cache wissen

Picture-in-Picture

uitgezet worden.

Stap 20

Zet het schuifje van Automatisch afspelen.. aan.

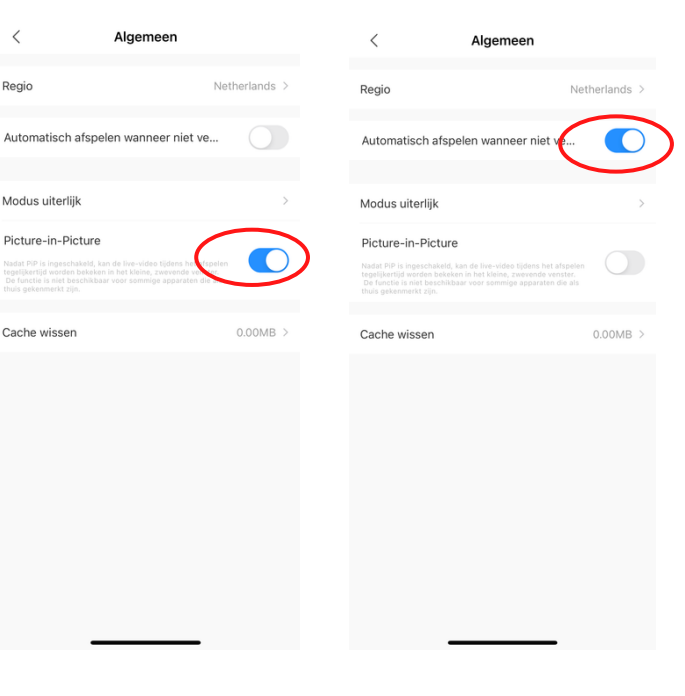

Stap 21 Ga terug

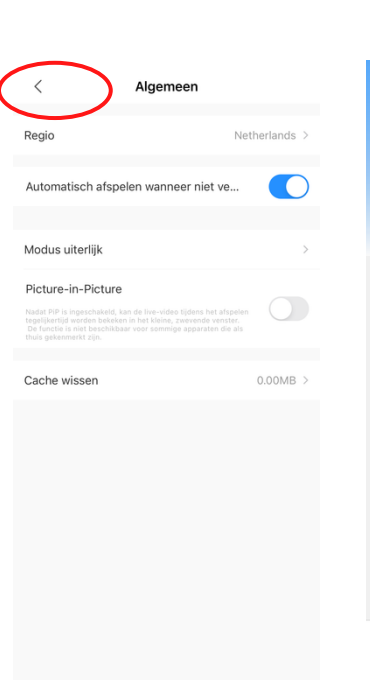

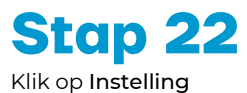

Hulpmiddelenbeheerder

Bericht

Helpcentrum Feedback Privacy

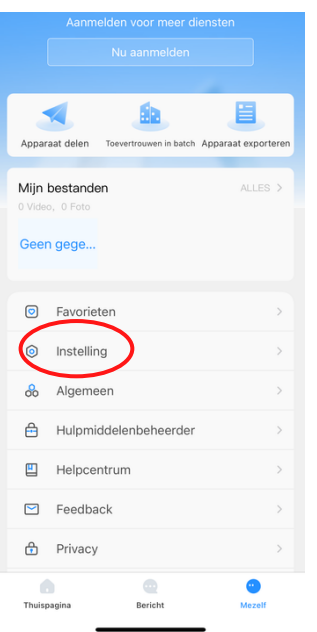

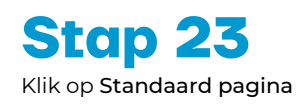

<

PTZ Snelheid

Capture mode

NR instellen

Push vertraging

Standaard pagir

Wachtwoord beveiligd

Hardwarematig decoderen

Instelling

1x (aanbevolen) >

L5 (aanbevolen) >

volen) >

Live >

10 sec. (a

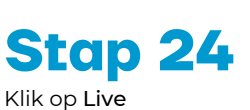

| Standaard pagina        | Opslaan                                    |
|-------------------------|--------------------------------------------|
| ce die u wilt openen wa | anneer u deze                              |
|                         |                                            |
|                         | Live                                       |
|                         |                                            |
| le                      | Alarm                                      |
|                         |                                            |
|                         | Standaard pagina<br>ce die u wilt openen w |

**CAMERABEVEILIGING** FRIESLAND

#### > vervolg: Instellen van DMSS op uw smartphone

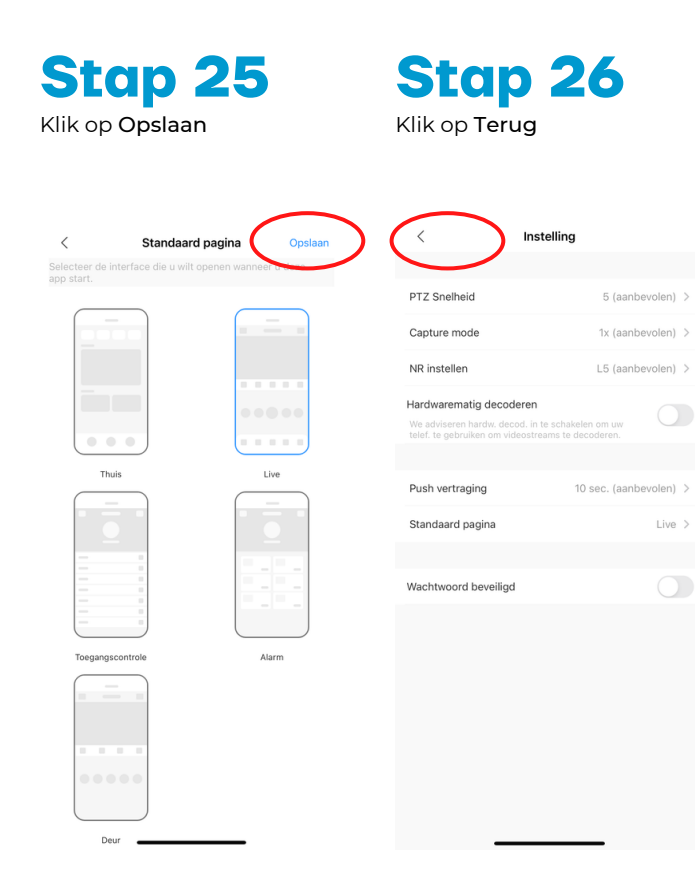

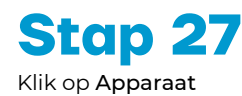

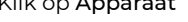

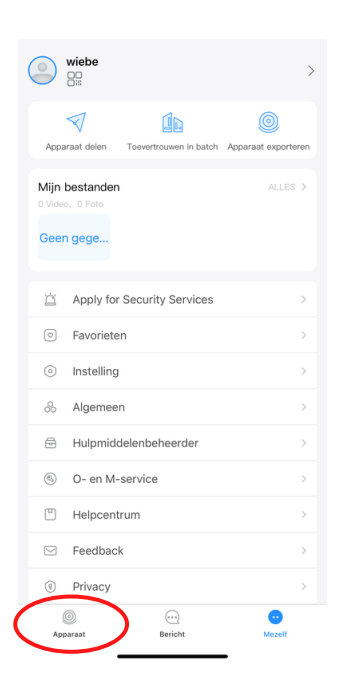

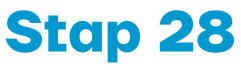

Klik op de Play button voor de live beelden van uw camera's

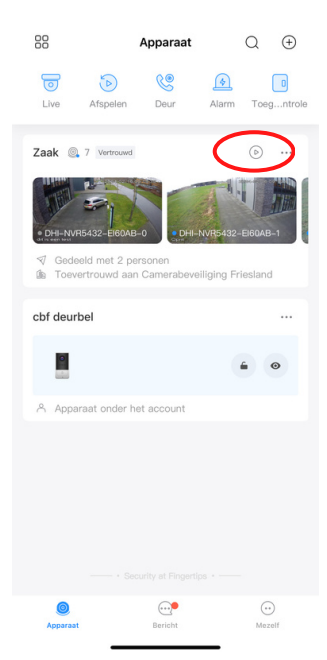